#### ◇信頼済みサイトへの登録

#### 1) InternetExplolerの上部メニューの[ツール]を押します。

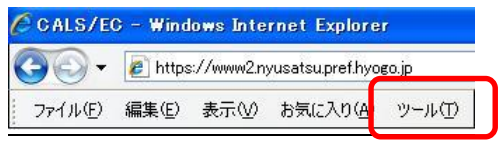

## 2) [インターネットオプション]をクリックします。

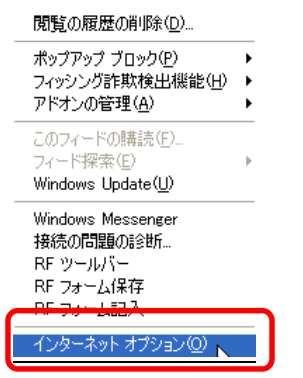

## 3) [セキュリティタブ]選択→[信頼済みサイト]→[サイト]を押します。

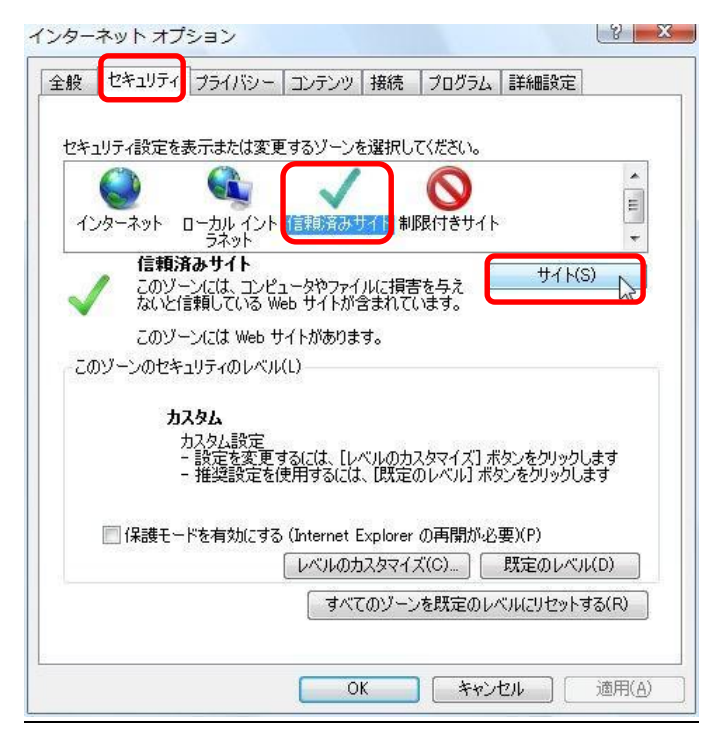

- 4)①「このゾーンのサイトには全てサーバーの確認(https:)を必要とする(S)」 のチェックを<u>外します。</u>
  - ② <u>https://www@.nyusatsu.pref.hyogo.jp/</u> と入力して[追加]を押します。

| 信頼済みサイト                                                                  |                            |
|--------------------------------------------------------------------------|----------------------------|
| このゾーンの Web サイトの追加と削除ができ<br>べてに、ゾーンのセキュリティ設定が適用され、                        | きます。このゾーンの Web サイトす<br>ます。 |
| この Web サイトをゾーン(ご追加する( <u>D</u> ):<br>https://www2.nyusatsupref.hyogo.jp/ | <u>追加(A)</u>               |
| Web サイト( <u>W</u> ):                                                     | 削除(B)                      |
| □このゾーンのサイトにはすべてサーバーの確認 Https                                             | s)を必要とする( <u>S</u> )       |
|                                                                          | 閉じる(©)                     |

5)続けて、<u>https://www2.ppi.pref.hyogo.jp/</u>と入力して[追加]を押します。

| 信頼済みサイト                                                               |                             |
|-----------------------------------------------------------------------|-----------------------------|
| このゾーンのWebサイトの追加と削除がで<br>べてに、ゾーンのセキュリティ設定が適用され                         | きます。このゾーンの Web サイトす<br>います。 |
| この Web サイトをゾーン(ご追加する( <u>D</u> ):<br>https://www2.ppi.pref.hyogo.jp/] | <u>追加(A)</u>                |
| Web サイト(W):<br>https://www2nyusatsupref.hyogo.jp                      | 削除(B)                       |
| このゾーンのサイトにはすべてサーバーの確認。http                                            | ps) を必要とする(S)               |
|                                                                       |                             |

6)上記2つの URL が[Web サイト]内に追加されたことを確認し、[閉じる]を押します。

| 信頼済みサイト                                                               |                                                                                 |
|-----------------------------------------------------------------------|---------------------------------------------------------------------------------|
| このゾーンの Web サイトの追加と削除ができます<br>べてに、ゾーンのセキュリティ設定が適用されます。                 | t。このゾーンの Web サイトす<br>。                                                          |
| この Web サイトをゾーン(ご追加する( <u>D</u> ):                                     |                                                                                 |
| 1                                                                     | 追加( <u>A</u> )                                                                  |
| Web UT From:                                                          |                                                                                 |
| https://www2.nyusatsu.pref.hyogo.jp<br>https://www2.ppi.pref.hyogo.jp | 肖·『除余( <u>P</u> )                                                               |
| □このゾーンのサイトにはすべてサーバーの確認 https:)を                                       |                                                                                 |
|                                                                       | []<br>[]<br>[]<br>[]<br>[]<br>[]<br>[]<br>[]<br>[]<br>[]<br>[]<br>[]<br>[]<br>[ |

## ◇セキュリティーレベルの変更

1) インターネットオプションを開き(信頼済みサイトへの登録参照) [セキュリティタブ]選択→[信頼済みサイト]→[レベルのカスタマイズ]を押します。

| インターネット オブション                                                       | ? 🔀 |
|---------------------------------------------------------------------|-----|
| 全般 セキュリティ プライバシー コンテンツ 接続 プログラム 詳細設定                                |     |
| セキュリティ設定を表示 <u>または変更する</u> ゾーンを選択してください。                            |     |
|                                                                     |     |
| 1/2ターネ ローカン (課題) 新祝付き<br>ット インド・サイト サイト                             |     |
| 信頼済み71ト<br>このゾーンには、コンピューターやファイルに損害を与<br>えないと信頼している Web サイトが含まれています。 | ]   |
| このゾーンには Web サイトがあります。                                               |     |
| このゾーンのセキュリティのレベル(1)                                                 |     |
| カスタム<br>カスタム設定<br>決定を次回するには、「レビルのセスクマイブンギン、たりしゃり、ます                 |     |
| - 報源後定を使用するには、既定のレベルレポタンをクリックします                                    |     |
|                                                                     |     |
| レベルのカスタマイズ(②」 既定のレベル(①) オペズの)シンを既定のレベル(①)                           |     |
| 347C03 2/2002/00/2012/19/00                                         |     |
| OK キャンセル 適用(4                                                       |     |

2)「サイズや位置の制限なしにスクリプトでウィンドウを開くことを許可する」の「有効にす

| る」 | を選択 | L | ま | す | 0 |
|----|-----|---|---|---|---|
|----|-----|---|---|---|---|

| 淀              |                                                                                                    |                                          |                                |                       |                     |
|----------------|----------------------------------------------------------------------------------------------------|------------------------------------------|--------------------------------|-----------------------|---------------------|
| @<br>@         | アプリケーションとす<br>● ダイアログを表<br>● 無効にする<br>● 有効にする<br>サーバー(こファイル<br>● 有効にする<br>● 有効にする<br>サイズや位置の制<br>● 無効にする<br>● 有効にする<br>● 有効にする | を全でないファイ<br>ミ示する<br>をアップロードす<br>限なしにスクリ: | (ルの起動<br>するときにローカ)<br>プトでウィンドウ | ル ディレクトリの<br>を開くことを許っ | へ<br>ひパスを含める<br>ひする |
|                | ジパウェア・チャン・<br>○ 安全性 - 高 ④ 安全性 - 中 ○ 安全性 - 低                                                                                    | *****                                    | + <del>• ]</del>               |                       |                     |
| •              |                                                                                                    |                                          |                                |                       | ۱.                  |
| *Interne       | t Explorer の再開                                                                                                    | 後に有効になり                                  | )ます。                           |                       |                     |
| スタム設う<br>セット先( | 宅のリセット<br>R): (中(既定)                                                                                                    |                                          |                                | •                     | リセット(E)             |
|                |                                                                                                    |                                          | _                              | 01                    | النظري على          |

3)「ファイルのダウンロード時に自動的にダイアログを表示」の「有効にする」を 選択し、[OK]を押し、設定を変更しますか?の画面で[はい]を押します。

| 2キュリティ設定 - 信頼されたソーン                                                  |
|----------------------------------------------------------------------|
| 設定                                                                   |
| <ul> <li>● ダウンロード</li> <li>● 一次イルのダウンロード</li> <li>● 無効にする</li> </ul> |
| <ul> <li></li></ul>                                                  |
|                                                                      |
|                                                                      |
| *Internet Explorer の再開後に有効になります。                                     |
| カスタム設定のリヤット                                                          |
| リセット先(R): 中(既定) ・ リヤット(E)                                            |
|                                                                      |
|                                                                      |
| 告 X                                                                  |
| このゾーンの設定を変更しますか?                                                     |
|                                                                      |

# 4) [OK]を押しインターネットオプションを閉じます。

| ア       | イット イノション                                                                                                |               |
|---------|----------------------------------------------------------------------------------------------------|---------------|
| 17×-    | コリティ設定を表示または変更するゾーンを選択してください。                                                                            |               |
|         |                                                                                                    | * III         |
| ч.<br>J | クターネット<br>ラネット<br>「信頼済みサイト<br>このゾーンには、コンピュータやファイルに損害を与え<br>ないと信頼している Web サイトが含まれています。                    | +             |
| 20      | このゾーンには Web サイトがあります。<br>Dゾーンのセキュリティのレベル(L)                                                              |               |
|         | <b>カスタム</b><br>カスタム設定<br>- 設定を変更するには、[レベルのカスタマイズ] ボタンをクリックします<br>- 推奨設定を使用するには、【既定のレベル】ボタンをクリックします       |               |
|         | <ul> <li>保護モードを有効にする (Internet Explorer の再開が必要)(P)</li> <li>レベルのカスタマイズ(C)…</li> <li>既定のレベル(D)</li> </ul> |               |
|         | すべてのゾーンを既定のレベルにリセットする(日                                                                                  | )             |
|         | OK キャンセル 適F                                                                                              | 月( <u>A</u> ) |